# 대회운영시스템 참가신청매뉴얼

- 사용자 -

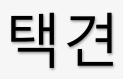

Ver. 2021.06.15

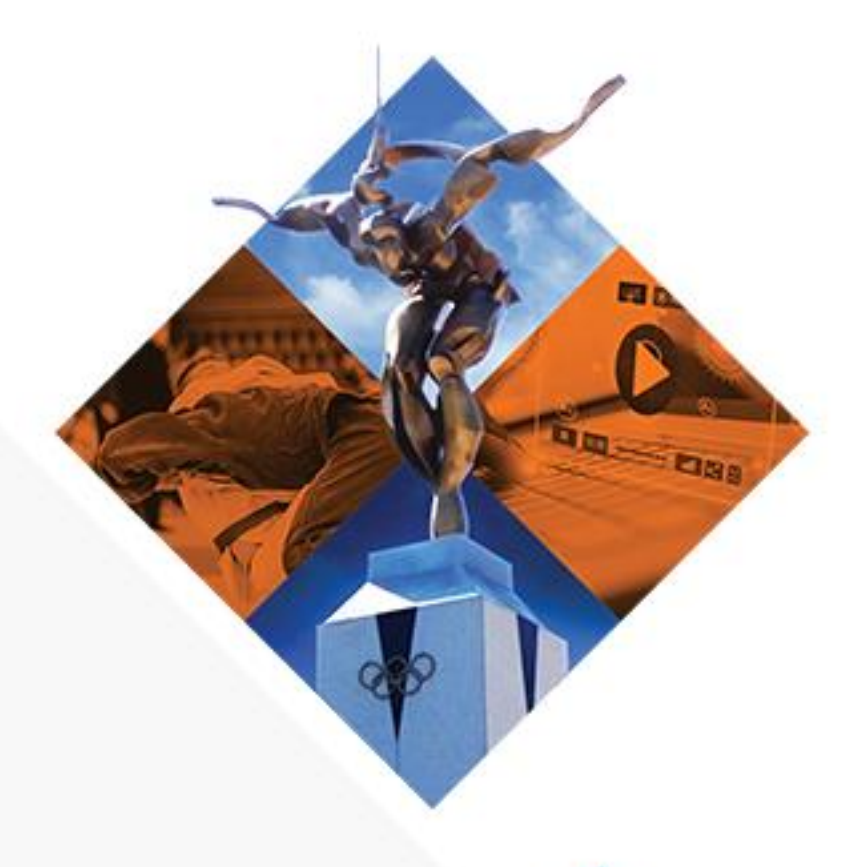

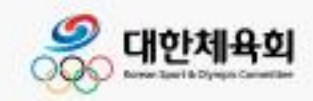

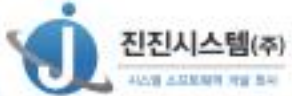

#### 내용

| (1) | 로그인         | 2 |
|-----|-------------|---|
| (2) | 아이디/비밀번호 찾기 | 3 |
| (3) | 참가신청        | 5 |
| (4) | 참가신청서 출력    | 7 |

#### (1) 로그인

| 로그인                | ×                            |
|--------------------|------------------------------|
| 다한택견회<br>대한택견회     |                              |
| 로그인할 사용자 유형을 선택하세요 | 등록선수 로그인                     |
| 등록선수 등록선수가 직접 참가신청 | 아이디                          |
| ○ 관리자              | 아이디를 입력하세요                   |
| 경기단체에서 참가신청을 관리    | 비밀번호                         |
|                    | 비밀번호를 입력하세요                  |
|                    | 로그인                          |
|                    | 아이디/비밀번호 찾기                  |
|                    | 계성을 잊어버렸을 경우 아이니/비밀번호를 조회합니다 |
|                    |                              |
|                    |                              |

- 등록된 선수번호와 비밀번호를 이용하여 로그인 한다. 아이디 또는 비밀번호가 기억나지
않는 경우 아이디/비밀번호 찾기를 하여 로그인한다.

## (2) 아이디/비밀번호 찾기

| 로그인            |                                |                                       |       |            |     | × |
|----------------|--------------------------------|---------------------------------------|-------|------------|-----|---|
|                | 아이디찾기/비밀번호                     | 호 찾기(등록선수)                            |       | ×          |     |   |
| ∼ 대한택견회        |                                |                                       |       |            |     |   |
| 내한백견의          | 이름                             |                                       |       | のんいにしえたつし  |     |   |
| 로그인할 사용자 유형을 선 | 생년월일                           |                                       |       | 아아니크기      |     |   |
| ◎ 등록선수         |                                |                                       |       |            |     |   |
| 등록선수가 직접 참가신경  | ★ 생년월일은 0000                   | 000 형식으로 입력해주세요<br>19 9 900101은 이려)   | 2.    |            |     |   |
| ○ 과리자          | (에, 1980년 01월 0<br>* 선수계정의 경우에 | // 글 글 800101글 입국/<br>I는 대하체윤회의 선수등록시 | 스텍에 등 | 록되 선수정보와 잌 |     |   |
| 경기단체에서 참가신청을   | 치하는 자료를 검색협                    | 합니다.                                  |       |            |     |   |
|                |                                |                                       |       |            |     |   |
|                | 사용가능한 아이디                      | 비밀번:                                  | 호재발급  | 선수계정자동생성   |     |   |
|                | 아이디                            | 이름 등록년도                               | 성별    | 유효여부       |     |   |
|                |                                | 사용가능한 아이디가 존재하지                       | 않습니다. |            |     |   |
|                |                                |                                       |       |            |     |   |
|                |                                |                                       |       |            |     |   |
|                |                                |                                       |       |            |     |   |
|                |                                |                                       |       |            | 합니다 |   |
|                |                                |                                       |       |            |     |   |
|                |                                |                                       |       |            |     |   |
|                |                                |                                       |       |            |     |   |

- 체육정보시스템에 등록된 선수의 이름, 생년월일로 아이디를 찾는다.
- 아이디를 찾을 수 없는 경우 등록된 선수가 없는 경우로 선수등록이 필요하다.

| 비밀번호 재발급                | ×                                                                                                    |
|-------------------------|----------------------------------------------------------------------------------------------------|
| 본인인증 유형을 선택하세요<br>◉ 아이핀 | 아이핀은 주민등록번호 대신 인터넷 상에서 신분<br>확인을 위하여 사용할수 있는 식별번호로 주민등<br>록번호 유출을 원천적으로 방지하여 안전한 인터<br>넷 사용환경을 가능하게 합니다.<br>"아이핀 인증" 버튼을 클릭하시면, 아이핀 확인을<br>통해 본인확인을 진행합니다. |
|                         | 아이핀(LPIN) 인증                                                                                                    |
|                         |                                                                                                    |

- 아이디가 검색되고 유효여부 'YES'인 경우 비밀번호 재발급 버튼을 클릭하여 아이핀 본인인증을 진행한다.

| 비밀번호 재발급 |           | × |
|----------|-----------|---|
| ◉ 이메일전송  | 이메일<br>   |   |
|          | 임시비밀번호 발송 |   |
|          |           |   |

- 본인인증이 완료되면 재발급된 비밀번호를 받을 이메일을 입력 후 임시비밀번호를 발송한다.
- 이메일을 확인하여 로그인 후 비밀번호를 변경하고 참가신청을 진행한다.
- 유효여부 'YES'가 아닌 경우 선수계정자동생성을 통하여 계정을 생성한다.

### (3) 참가신청

| 대회정보조회   |             |               |      |   |      |            |                | ×             |
|----------|-------------|---------------|------|---|------|------------|----------------|---------------|
| 대회코드     | 202005434   | 개최년도          | 2021 |   | 신청기간 | 2021.06.08 | 8 00:00 ~ 2021 | 1.06.12 23:59 |
| 대회이름(한글) | 제00회 대통령기 7 | 전국택견대회 (메뉴얼 - | 용)   | : | 개인신청 | 🖉 허용       | 시도승인사용         | 🗹 사용          |
| 대회이름(영문) |             |               |      |   |      |            |                |               |
| 대회장소(한글) | 미정          |               |      |   |      |            |                |               |
| 대회장소(영문) |             |               |      |   |      |            |                |               |
| 국내/국제대회  | 🗌 국제대회      |               |      |   |      |            |                |               |
|          |             |               | 참가신청 |   |      |            |                |               |

- 참가신청을 하기 위해 대회를 선택 후 참가신청 버튼을 통해 참가신청을 시작한다.

| 신청자정보         | 제00회 대통령기 전국택견대회 (메뉴얼 용) |                      |                  |      |    |  |
|---------------|--------------------------|----------------------|------------------|------|----|--|
| 신정인명 :막       | 참가신청 기간                  | : 2021.06.08 00:00 ~ | 2021.06.12 23:59 |      |    |  |
| 소속시도 :서울      | <u>র</u> ুর্য            | 참가 <del>종목</del> 추가  |                  |      |    |  |
| 소속명 :서울특별시택견회 | NO                       | 종별이름                 | 세부종목이름           | 승인여부 |    |  |
| 📄 참가신청서 출력    | 1                        | 남자일반부                | 모급               | 승인   | 삭제 |  |
|               |                          |                      |                  |      |    |  |
|               |                          |                      |                  |      |    |  |
|               |                          |                      |                  |      |    |  |
|               |                          |                      |                  |      |    |  |
|               |                          |                      |                  |      |    |  |
|               |                          |                      |                  |      |    |  |
|               |                          |                      |                  |      |    |  |
|               |                          |                      |                  |      |    |  |
|               |                          |                      |                  |      |    |  |
|               |                          |                      |                  |      |    |  |
|               |                          |                      |                  |      |    |  |
|               |                          |                      |                  |      |    |  |

#### - 처음 참가신청 화면으로 들어가면 왼쪽 상단에 신청인정보 표시

- 신청하고자 하는 참가종목을 추가한다.

| 중별을 선택하세요.   |        | ×    |
|--------------|--------|------|
| 종별 남자일       | 반부 🗸   |      |
| 선수추가정보       |        |      |
| 소속(학교) 서울특별  | 별시택견회  |      |
| 세부중목을 선택하세요. |        |      |
| 세부종목코드       | 세부종목이름 | 신청여부 |
| 45301        | 도급     | 신청가능 |
| 45302        | 개급     | 신청가능 |
| 45303        | 걸급     | 신청가능 |
| 45304        | 윷급     | 신청가능 |
| 45305        | 모급     | 신청가능 |
|              |        |      |
|              | 취소 호이  |      |
|              |        |      |

- 종별, 세부종목을 선택하고 확인버튼을 눌러서 완료한다.

# (4) 참가신청서 출력

| 신청자정보<br>신청인명 :박성욱 | 제00회 대통령기 전국택견대회 (메뉴얼 용)<br>참가신청 기간 : 2021.06.08 00:00 ~ 2021.06.12 23:59 |        |        |        |    |  |  |
|--------------------|---------------------------------------------------------------------------|--------|--------|--------|----|--|--|
| 소속시도 :서울           | <u>রু</u>                                                                 | 참가종목추가 |        |        |    |  |  |
| 소속명 :서울특별시택견회      | NO                                                                        | 종별이름   | 세부종목이름 | 승인여부 4 |    |  |  |
| 📄 참가신청서 출력         | 1                                                                         | 남자일반부  | 모급     | 승인     | 삭제 |  |  |
|                    |                                                                           |        |        |        |    |  |  |
|                    |                                                                           |        |        |        |    |  |  |
|                    |                                                                           |        |        |        |    |  |  |
|                    |                                                                           |        |        |        |    |  |  |
|                    |                                                                           |        |        |        |    |  |  |
|                    |                                                                           |        |        |        |    |  |  |
|                    |                                                                           |        |        |        |    |  |  |

- 참가자 등록이 완료되었다면 '참가신청서 출력' 버튼을 눌러 신청을 완료하면 참가신청서가 출력된다(PDF)